## <u>VPN 接続マニュアル(トンネルモード)</u>

## [Windows · Mac · Linux]

- ご利用の端末に FortiClient オンラインインストーラをダウンロードし、インストールしてください。インストール操作は、画面の指示に従ってください。FortiClient オンラインインストーラは、情報システム室ホームページに掲載しています。
- 2. 「FortiClient」を起動し、初期設定を行ってください。

【接続名】 vpn.konan-u.ac.jp (任意の文字列) 【リモート GW】 vpn.konan-u.ac.jp 【無効なサーバ証明書の警告を非表示】 Mac・Linux のみチェックを入れます

| FortiClient The Security Fabric Agent                    |                                                                               | - 🗆 🗙         |
|----------------------------------------------------------|-------------------------------------------------------------------------------|---------------|
| File Help                                                |                                                                               |               |
| FortiClient VPN                                          |                                                                               | <b>* 0 0 </b> |
| Upgrade to the full version to access additional feature | s and receive technical support.                                              |               |
| 新規VPN接続                                                  |                                                                               |               |
| VPN                                                      | SSL-VPN IPsec VPN XML                                                         |               |
| 接続名                                                      |                                                                               |               |
| 試明                                                       |                                                                               |               |
| リモートGW                                                   | ×                                                                             |               |
|                                                          | キリモートリートウェイ (2)回加<br>ポートの編集 443<br>Enable Single Sign On (SSO) for VPN Tunnel |               |
| クライアント証明書                                                | なし                                                                            |               |
| Test                                                     | ● ユーザ名入力 ○ ユーザ名を保存                                                            |               |
|                                                          | 無効なサーバ証明書の警告を非表示                                                              |               |
|                                                          | キャンセル 保存                                                                      |               |
|                                                          |                                                                               |               |
|                                                          |                                                                               |               |
|                                                          |                                                                               |               |
|                                                          |                                                                               |               |
|                                                          |                                                                               |               |

3. 手順 2. で設定した接続名を選択し、[ユーザ名] 及び[パスワード] を入力後、[接続]ボタンを押します。

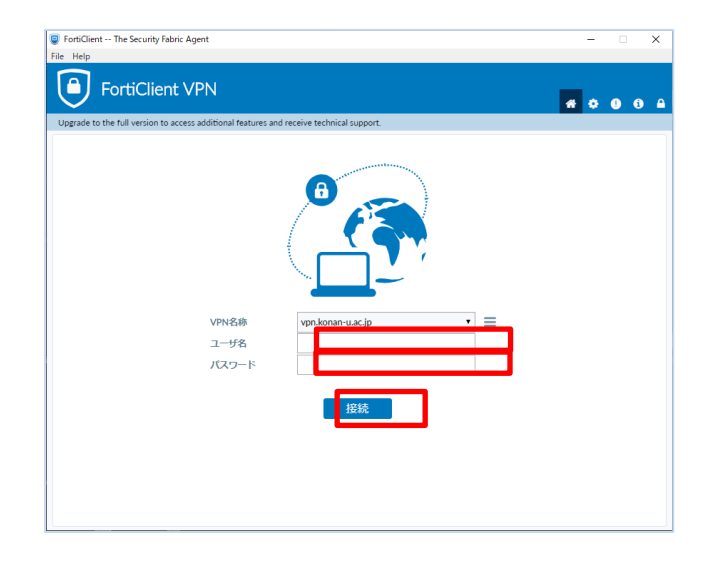

4.「VPN 接続済み」と表示されれば接続完了です。端末にインストールされている任意 のインターネットブラウザを起動し、Web 閲覧できます。

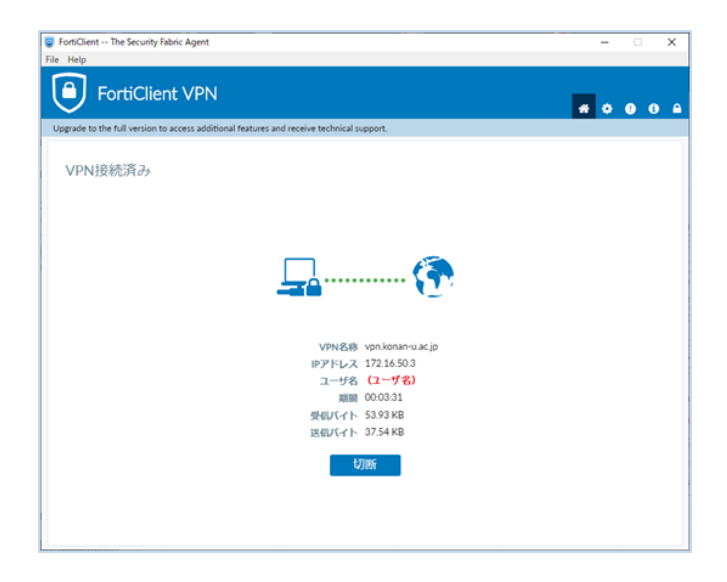